Manual de Instalação

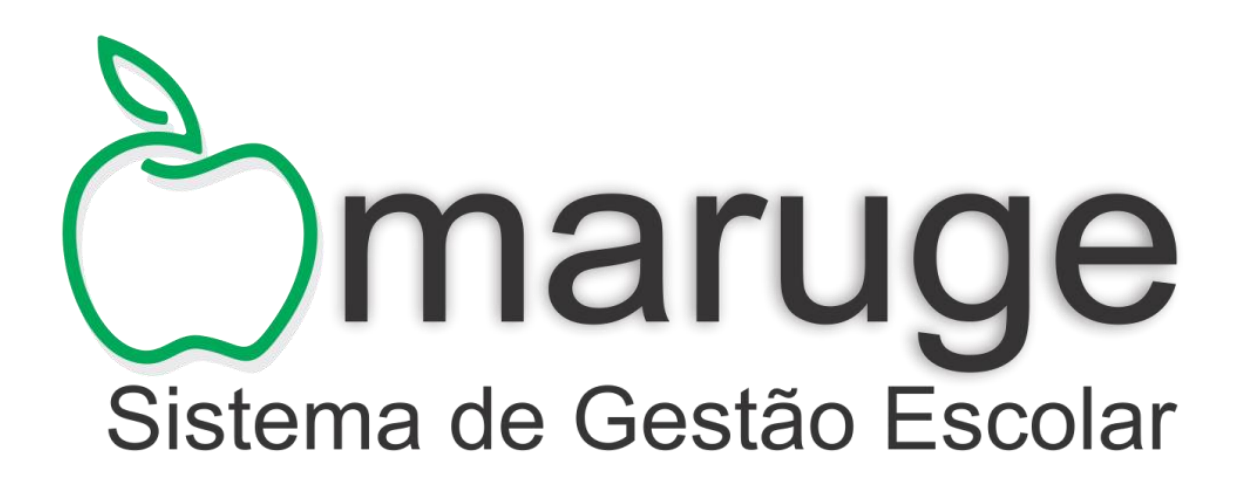

# Índice Analítico

| 1.0 | Instalação do Ambiente de Desenvolvimento                                                 | 3  |
|-----|-------------------------------------------------------------------------------------------|----|
|     | 1.1 Instalação XAMPP                                                                      | 3  |
|     | 1.2 Instalação do Composer                                                                | 6  |
|     | 1.3 Instalação NetBens                                                                    | 9  |
| 2.0 | Instalação da aplicação Maruge – Sistema de Gestão Escolar no ambiente de desenvolvimento | 12 |
|     | 2.1Instalando o sistema no servidor web local                                             | 12 |
|     | 2.2Instalando o banco de dados no servidor web local                                      | 13 |
|     | 2.3Configurando o banco de dados no Maruge – Sistema de Gestão Escolar                    | 15 |
| 3.0 | Instalação do Sistema em um servidor web                                                  | 19 |
|     | 3.1Instalando banco de dados no servidor web                                              | 19 |
|     | 3.2Instalando o sistema no servidor web                                                   | 25 |
| 4.0 | Ajuda e Suporte                                                                           | 28 |
|     |                                                                                           |    |

# 1.0 Instalação do Ambiente de Desenvolvimento

A instalação do Ambiente de Desenvolvimento visa instalar todos os softwares que são prérequisitos para o funcionamento, bem como desenvolvimento da aplicação Maruge, todos os softwares aqui descritos foram usados de forma direta ou indireta no processo de desenvolvimento, os mesmos são de extrema importância, é necessário que todos eles estejam instalados para que alguma alteração possa ser feita no código fonte da aplicação.

Requisitos mínimos:

XAMPP VERSÃO 5.4.27 / PHP
Composer versão 1.2.2 ou superior
NetBens para php
Navegador web Google Chrome na versão 58.0.3029.110 ou superior, Mozilla Firefox versão 53.0.3 ou superior.

# 1.1 Instalação XAMPP

Para realizer a instalação do Xampp Server siga os seguintes passos nas ordens descritas:

1 - No navegador da internet de sua preferência, vá para <u>http://www.apachefriends.org/en/xampp-</u> windows.html

2 - Clique no link para download do XAMPP.

3 – Após baixar o arquivo executável, execute o mesmo, caso seja solicitado uma confirmação como mostra a imagem a seguir clique em sim para autorizar o Microsoft Windows a instalar o Xamp em seu computador.

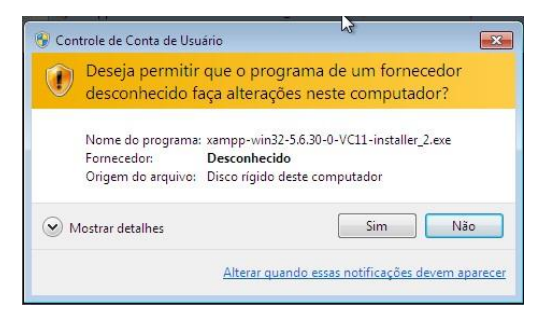

4 – Clique em ok na próxima tela.

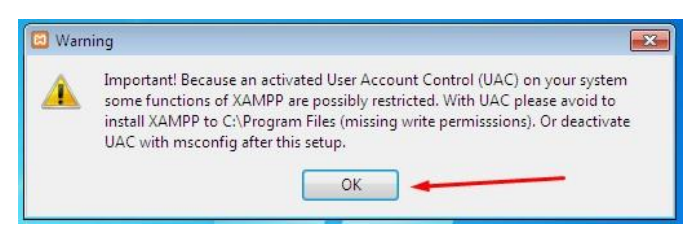

5- Clique em Next na próxima tela.

| 🖾 Setup        |                                    |
|----------------|------------------------------------|
| $\frown$       | Setup - XAMPP                      |
|                | Welcome to the XAMPP Setup Wizard. |
|                |                                    |
| <u> </u>       |                                    |
|                |                                    |
|                |                                    |
|                |                                    |
| <b>bitnami</b> |                                    |
|                |                                    |
|                | < Back Next > Cancel               |

6 – Na próxima tela marque todas as opções do quadro a sua esquerda e clique em Next.

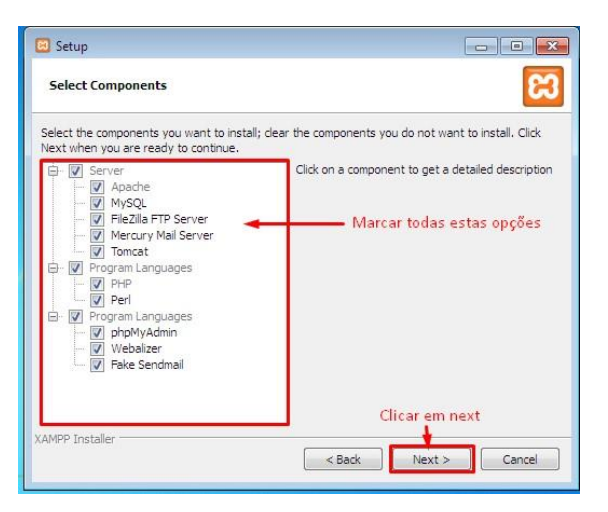

7- Nas próximas 3 telas você deve clicar em Next.

| 7                                                                     |                                                                                | -                 |                                                                                                    |
|-----------------------------------------------------------------------|--------------------------------------------------------------------------------|-------------------|----------------------------------------------------------------------------------------------------|
| 🖂 Setup                                                               |                                                                                | 🖸 Setup           |                                                                                                    |
| Installation folder                                                   | ន                                                                              | Bitnami for XAMPP | នេ                                                                                                    |
| Please, choose a folder to install XAMPP<br>Select a folder [Ct]kampp |                                                                                |                   | Bitnami for XAMPP provides free installers that can install<br>Drupal, Joomial, WordPress and many other popular open<br>source apps on top of your existing XAMPP installation.<br><u>https://bitnami.com/xamppa</u><br>Learn more about Bitnami for XAMPP 📝 |
| XAMPP Installer                                                       | < Back Next > Cancel                                                           | XAMPP Installer   | < Back Next > Cancel                                                                                                    |
|                                                                       | Setup<br>Ready to Install<br>Setup is now ready to begin installing XAMPP on y | our computer.     |                                                                                                    |
|                                                                       | Awrer Installer                                                                | < Back Next >     | Cancel                                                                                                    |

8 – Por último, você deve esperar o instalador oncluir a instalação do Xamp em seu computador e pronto.

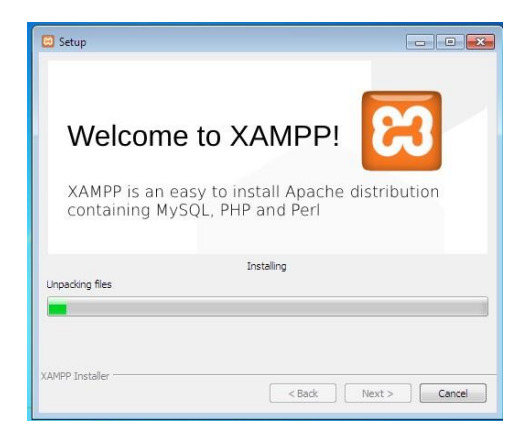

# 1.2 Instalação do Composer

Para realizer a instalação do composer siga os seguintes passos nas ordens descritas:

1 – Abra o navegador de internet de sua preferência e acesse o link: https://getcomposer.org/Composer-Setup.exe baixe este arquivo.

2 - Após baixar o arquivo executável, execute o mesmo, caso seja solicitado uma confirmação como mostra a imagem a seguir clique em sim para autorizar o Microsoft Windows a instalar o Xamp em seu computador.

| ?          | Deseja<br>neste | a permitir que o pro<br>computador?         | ograma a seguir faça alteraçõe                |
|------------|-----------------|---------------------------------------------|-----------------------------------------------|
|            | r <del>o</del>  | Nome do programa:<br>Fornecedor verificado: | Composer Setup<br>Open Source Developer, John |
|            |                 | Origem do arquivo:                          | Baixado da Internet                           |
| <b>•</b> N | lostrar de      | talhes                                      | Sim                                           |

3 - Nas próximas 3 telas você deve clicar em Next.

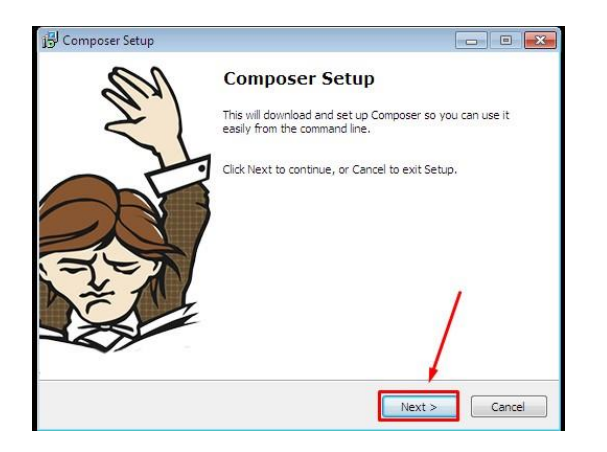

| 谔 Composer Setup                                                |            |
|-----------------------------------------------------------------|------------|
| Settings Check<br>We need to check your PHP and other settings. |            |
| Choose the command-line PHP you want to use:                    |            |
| C:\xampp\php\php.exe                                            | Browse     |
|                                                                 |            |
| < Back Nex                                                      | t > Cancel |

| Composer Setup                                             |                                                                  |                  |
|------------------------------------------------------------|------------------------------------------------------------------|------------------|
| Proxy Settings<br>Choose if you need to use                | a proxy.                                                         |                  |
| Use a proxy server to c                                    | connect to internet.                                             | 45               |
| Enter proxy url:                                           |                                                                  |                  |
| This will set your "http_pro:<br>programs to connect throu | xy' environment variable. It is used by Co<br>gh a proxy server. | mposer and other |
|                                                            |                                                                  |                  |
|                                                            |                                                                  | 1                |
|                                                            | ,                                                                |                  |
|                                                            | < Back Nex                                                       | t > Cancel       |

4 – Na próxima tela clique em Install.

| Composer Setup                      |                        |                      |                   |       |
|-------------------------------------|------------------------|----------------------|-------------------|-------|
| Ready to Install                    |                        |                      |                   | 1º    |
| Setup is now ready                  | o download Compos      | er and install it on | your computer     |       |
| Please review these                 | settings. Click Instal | I to continue with   | the installation. |       |
| PHP version 5.6.30<br>C:\xampp\php\ | php.exe                |                      |                   | *     |
| Add to System pat                   |                        |                      |                   |       |
| C:\xampp\php                        |                        |                      |                   |       |
|                                     |                        |                      |                   |       |
|                                     |                        |                      |                   |       |
|                                     |                        |                      |                   |       |
|                                     |                        |                      | 1                 |       |
|                                     |                        |                      |                   |       |
| 4                                   |                        |                      |                   |       |
|                                     |                        |                      |                   |       |
|                                     |                        |                      |                   |       |
|                                     |                        | < Back               | Install           | Cance |

5 - Aguarde o processo de instalação do composer, depois clique em Next.

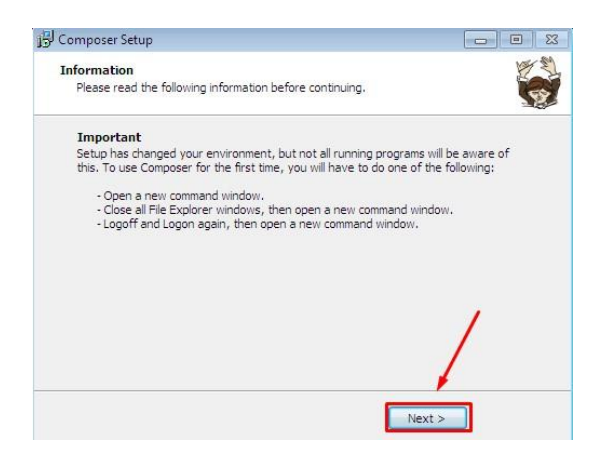

6 – Por ultimo clique em Finish e pronto, o composer ja estará instalado em seu computador.

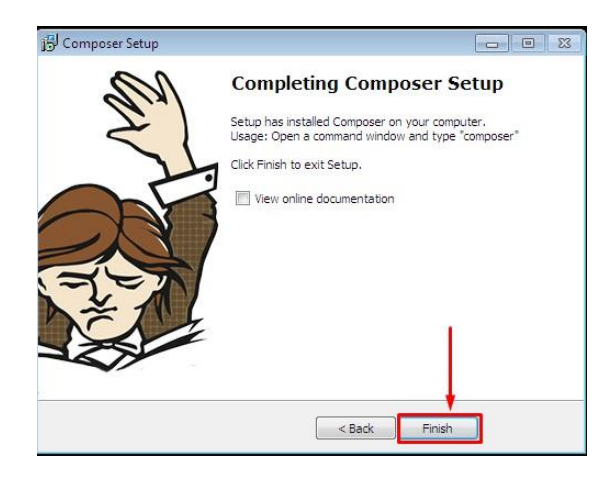

- 7 Estes são alguns links uteis para um melhor compreendimento do composer:
  - Site oficial: <u>https://getcomposer.org</u>
  - Documentação oficial: <u>https://getcomposer.org/doc/</u>
  - Link de download oficial: <u>https://getcomposer.org/download/</u>

# 1.3 Instalação NetBens

Para realizer a instalação do Netbeans siga os seguintes passos nas ordens descritas:

1 - No navegador da internet, vá para <u>https://netbeans.org/downloads/</u> para um melhor desempenho dos computadores dos desenvolvedors optamos por utilizer a versão do Net Beans que vem apenas com o PHP pois ela é mais leve que a versão completa do mesmo.

| Download o NetBe                                           | eans IDE 8               | 3.2                            |                                      |                                                  | 8.1   8.2   Desenvol                       | vimento   Arquivo   |
|------------------------------------------------------------|--------------------------|--------------------------------|--------------------------------------|--------------------------------------------------|--------------------------------------------|---------------------|
| ndereço de email (opcional):<br>Iscrever-se na newsletter: | ☑ Mensal<br>☑ Permito me | Semanal<br>e contatar neste em | ldioma<br>do Po<br>IDE:<br>nail Nota | rtuguês (Brasi ▼ ) Pi<br>I: Tecnologias em cinza | lataforma: Windows<br>a não são suportadas | para esta plataform |
|                                                            |                          | D                              | istribuições para b                  | aixar do NetBear                                 | IS IDE                                     |                     |
| Tecnologias suportadas 🔺                                   | Java SE                  | Java EE                        | HTML5/JavaScript                     | PHP                                              | C/C++                                      | Tudo                |
| SDK da plataforma<br>NetBeans                              | •                        | •                              |                                      |                                                  |                                            | •                   |
| 🔋 Java SE                                                  | •                        | •                              |                                      |                                                  |                                            | •                   |
| 🖲 Java FX                                                  |                          | •                              |                                      |                                                  |                                            | •                   |
| 🖲 Java EE                                                  |                          | •                              |                                      |                                                  |                                            | •                   |
| 🕕 Java ME                                                  |                          |                                |                                      |                                                  |                                            | •                   |
| ITML5/JavaScript                                           |                          | •                              | •                                    | •                                                |                                            | •                   |
| PHP                                                        |                          |                                | •                                    | •                                                |                                            | •                   |
| C/C++                                                      |                          |                                |                                      |                                                  | •                                          | •                   |
| I Groovy                                                   |                          |                                |                                      |                                                  |                                            | •                   |
| Java Card(tm) 3<br>Connected                               |                          |                                |                                      |                                                  |                                            | •                   |
| Servidores embutidos                                       |                          |                                |                                      |                                                  |                                            |                     |
| GlassFish Server Open<br>Source Edition 4.1.1              |                          | •                              |                                      |                                                  |                                            | •                   |
| 26 0 1 2 0 0 0 0 0 0 0                                     |                          |                                |                                      |                                                  |                                            |                     |
| Apache Tomcat 8.0.27                                       |                          |                                | (Dumland 100                         | Download v96                                     | Download v96                               |                     |
| Apache Tomcat 8.0.27                                       | Download                 | Download                       | Download X86                         | Download Abo                                     | Dowinioad ABO                              | Download            |

2 – Execute o arquivo baixado e caso o Windows solicite autorização você deve clicar em sim permitindo que o o Net Beans seja instalado no seu Sistema operacional.

3 – Nesta primeira tea clique em Avançar.

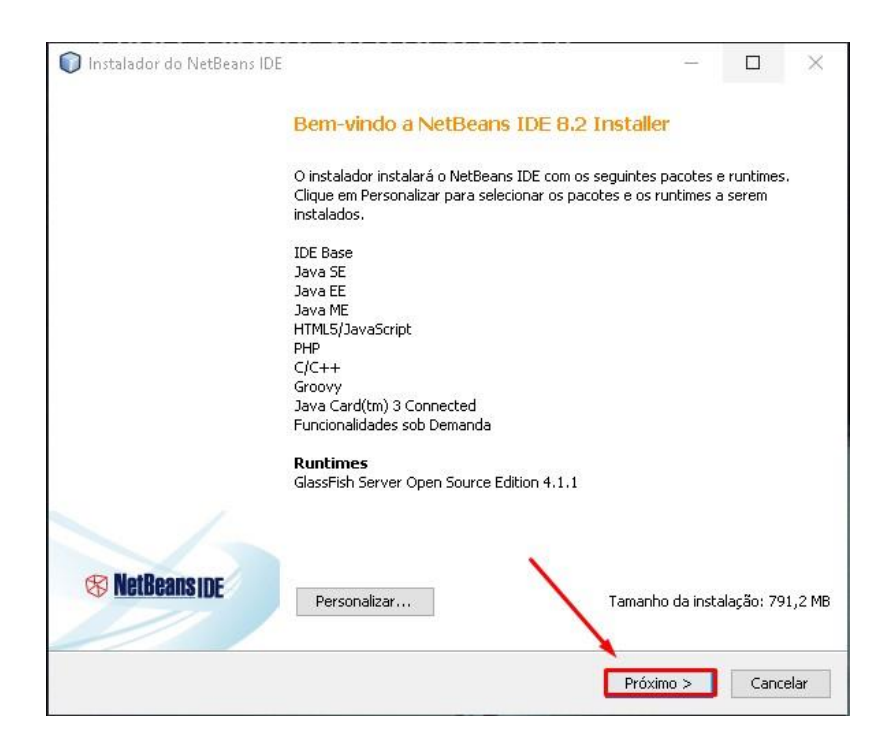

4 – Nesta tela você deve aceitar os termos de uso do software marcando a caixa de texto e clicando em avançar assim como mostra a imagem a baixo.

| ontrato de Licenca                                                                                                    |                  |
|----------------------------------------------------------------------------------------------------|------------------|
| Leia atentamente o contrato de licença a seguir.                                                                                                    | S NetBeans IDE   |
| NETBEANS IDE 8.2 ("Product") LICENSE AGREEMENT                                                                                                    |                  |
| PLEASE READ THE FOLLOWING LICENSE AGREEMENT TERMS AND<br>CONDITIONS CAREFULLY, INCLUDING WITHOUT LIMITATION THOSE<br>DISPLAYED ELSEWHERE (AS INDICATED BY LIMIS LISTED BELOW),<br>BEFORE USING THE SOFTWARE. THESE TERMS AND CONDITIONS<br>CONSTITUTE A LEGAL AGREEMENT BETWEEN YOU, OR THE ENTITY F<br>WITCH YOU ARE AN AUTHORIZED REPRESENTATIVE WITH FULL<br>AUTHORITY TO ENTER INTO THIS AGREEMENT, AND ORACLE. BY<br>CLICKING "ACCEPT" OR THE EQUIVALENT YOU AGREE TO ALL OF<br>THE TERMS AND CONDITIONS OF THIS LICENSE AGREEMENT. IF YOI<br>DO NOT AGREE TO THIS LICENSE DO NOT CLICK "ACCEPT" OR<br>THE EQUIVALENT AND DO NOT INSTALL OR USE THIS SOFTWARE.<br>Copyright (c) 1997, 2016, Oracle and/or its affiliates. All<br>rights reserved. | ior<br>U         |
| Oracle and Java are registered trademarks of Oracle and/or<br>its affiliates. Other names may be trademarks of their<br>respective owners.                                                                                                    | i caixa de texto |
|                                                                                                    |                  |

## 5 – Nas próximas 3 telas você deve clicar em avançar.

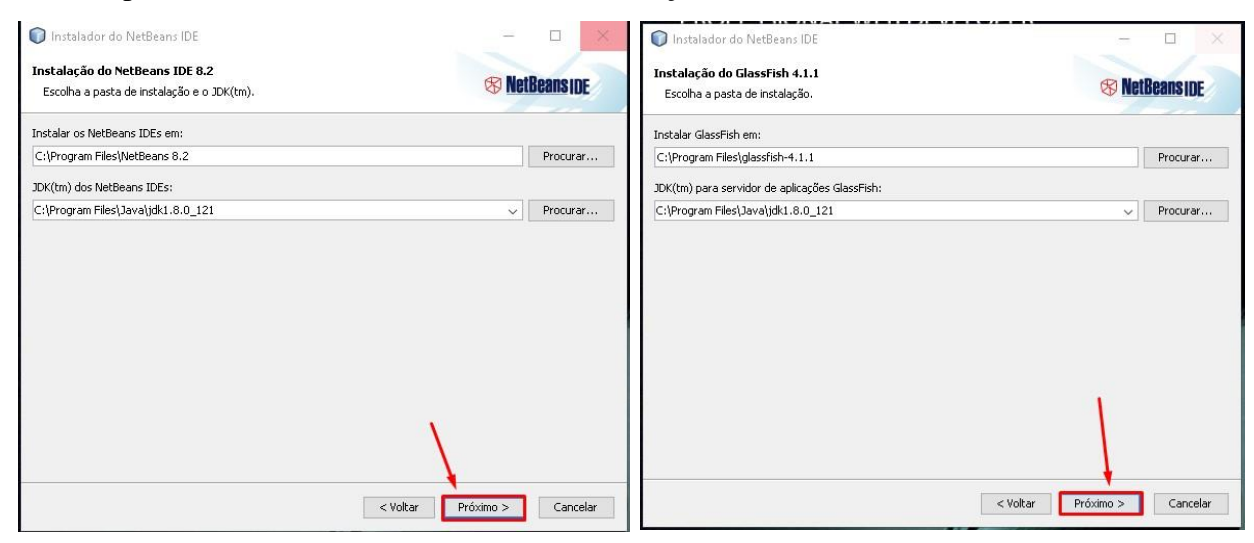

| 📦 Instalador do NetBeans IDE                                                                                                    |                       |
|----------------------------------------------------------------------------------------------------|-----------------------|
| Resumo                                                                                                    |                       |
| Clique em Instalar para iniciar a instalação.                                                                                                    | 🛞 <u>NetBeans</u> IDE |
| Pasta de instalação do NetBeans IDE:<br>C:\Program Files NetBeans 8.2                                                                                |                       |
| Pasta de instalação GlassFish Server Open Source Edition 4.1.1:<br>C:\Program Files\glassfish-4.1.1                                                  |                       |
| ✓ Verificar Atualizações<br>O instalador do NetBeans pode verificar, automaticamente, atualizações dos plu<br>utilizando sua conexão com a Internet. | ig-ins instalados     |
| Tamanho Total da Instalação:                                                                                                    |                       |
| 791,2 MB                                                                                                    |                       |
|                                                                                                    |                       |
|                                                                                                    |                       |
|                                                                                                    |                       |
|                                                                                                    | 1                     |
|                                                                                                    |                       |
|                                                                                                    | <u> </u>              |
| < Voltar                                                                                                    | Instalar Cancelar     |

6 – Aguarde a instalação terminar e clique em Finalizar.

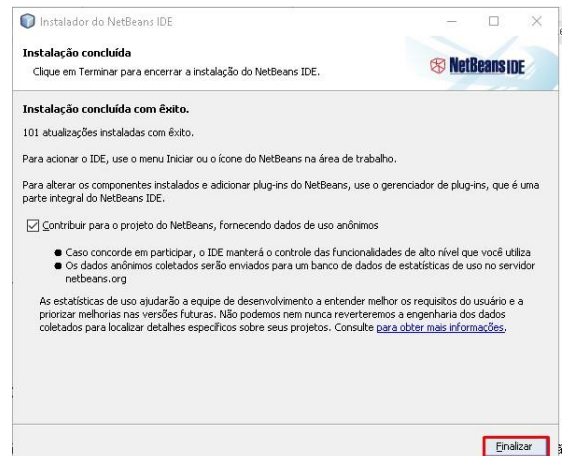

# 2.0 Instalação da aplicação Maruge – Sistema de Gestão Escolar no ambiente de desenvolvimento

A instalação da aplicação Maruge – Sistema de Gestão Escolar em modo "Ambiente de desenvolvimento visa instalar a aplicação de forma local para que possa ser realizado testes, ajustes e modificações no código fonte da aplicação, além de proporcionar um uso total das funcionalidades da aplicação de forma local sem necessidade de conexão com a internet.

#### 2.1 Instalando o sistema no servidor web local

Para instalar a aplicação você deve localizar em seu computador o diretório "C:\xampp\htdocs" dentro deste diretório você deve criar uma pasta chamada "maruge" sem as aspas, apenas as letras. Agora você deve copiar todo o conteúdo que está dentro da pasta "Sistema" que está dentro do Cd de instalação que foi disponibilizado pela equipe de desenvolvimento para esta pasta que você criou.

Se você copiou todos os arquivos corretamente a estrutura de pastas que devem obrigatoriamente estar presente na pasta mauruge em "C:\xampp\htdocs" deve ser igual a estrutura de pastas da imagem a baixo.

|                   | Nome            | Data de modificaç | Tipo                  | amanho |
|-------------------|-----------------|-------------------|-----------------------|--------|
|                   | 🧧 .git          | 30/05/2017 08:46  | Pasta de arquivos     |        |
|                   | 📙 арр           | 30/05/2017 08:46  | Pasta de arquivos     |        |
|                   | 📙 bootstrap     | 30/05/2017 08:46  | Pasta de arquivos     |        |
|                   | 📙 config        | 30/05/2017 08:46  | Pasta de arquivos     |        |
|                   | 🔜 database      | 30/05/2017 08:46  | Pasta de arquivos     |        |
|                   | 📙 nbproject     | 30/05/2017 08:46  | Pasta de arquivos     |        |
|                   | 📙 public        | 30/05/2017 08:47  | Pasta de arquivos     |        |
|                   | 📙 resources     | 30/05/2017 08:47  | Pasta de arquivos     |        |
|                   | 📙 storage       | 30/05/2017 08:47  | Pasta de arquivos     |        |
|                   | tests           | 30/05/2017 08:47  | Pasta de arquivos     |        |
|                   |                 | 30/05/2017 08:49  | Pasta de arquivos     |        |
|                   | .env            | 19/12/2016 22:19  | Arquivo ENV           | 1 KB   |
|                   | .env.example    | 21/03/2017 21:46  | Arquivo EXAMPLE       | 1 KB   |
|                   | .gitattributes  | 21/03/2017 21:46  | Arquivo GITATTRIBUTE: | S 1 KB |
|                   | .gitignore      | 21/03/2017 21:46  | Arquivo GITIGNORE     | 1 KB   |
|                   | 📄 artisan       | 21/03/2017 21:46  | Arquivo               | 2 KB   |
|                   | 📄 composer.json | 21/03/2017 21:46  | Arquivo JSON          | 2 KB   |
|                   | 📄 composer.lock | 21/03/2017 21:46  | Arquivo LOCK          | 120 KB |
|                   | 📓 gulpfile.js   | 21/03/2017 21:46  | Arquivo JavaScript    | 1 KB   |
|                   | 📄 package.json  | 21/03/2017 21:46  | Arquivo JSON          | 1 KB   |
|                   | 📄 phpunit.xml   | 21/03/2017 21:46  | Documento XML         | 2 KB   |
|                   | 📄 readme.md     | 21/03/2017 21:46  | Arquivo MD            | 2 KB   |
| Manual de instala | Ção server.php  | 21/03/2017 21:46  | Arquivo PHP           | 1 KB   |

# 2.2 Instalando o banco de dados no servidor web local

1 – Inicie Xampp server, quando o mesmo abrir inicie o servidor Apache e o servidor
 Mysql assim como mostra a imagem a baixo.

|                                                                                              | <sup>o</sup> Control Par                                                                 | iel v3.2.2 [Com                                                                                              | npiled: Nov 12th 2                                                                                                    | 2015 ]                                                                       |                      |         |      |            |
|----------------------------------------------------------------------------------------------|------------------------------------------------------------------------------------------|----------------------------------------------------------------------------------------------------|----------------------------------------------------------------------------------------------------|------------------------------------------------------------------------------|----------------------|---------|------|------------|
| ខា                                                                                           | XAN                                                                                      | MPP Contr                                                                                                    | ol Panel v3                                                                                                    | .2.2                                                                         |                      |         |      | 🅜 Config   |
| Modules<br>Service                                                                           | Module                                                                                   | PID(s)                                                                                                    | Port(s)                                                                                                    | Actions                                                                      |                      |         |      | 🥝 Netstat  |
|                                                                                              | Apache                                                                                   |                                                                                                    |                                                                                                    | Start                                                                        | Admin                | Config  | Logs | 🔚 Shell    |
|                                                                                              | MySQL                                                                                    |                                                                                                    |                                                                                                    | Start                                                                        | Admin                | Config  | Logs | 🔚 Explorer |
|                                                                                              | FileZilla                                                                                |                                                                                                    |                                                                                                    | Start                                                                        | dmin                 | Config  | Logs | 🦻 Services |
|                                                                                              | Mercury                                                                                  |                                                                                                    |                                                                                                    | Start                                                                        | Admin                | Config  | Logs | 😡 Help     |
|                                                                                              | Tomcat                                                                                   |                                                                                                    |                                                                                                    | Start                                                                        | dmin                 | Config  | Logs | Quit       |
| 12:20:14<br>12:20:15<br>12:20:15<br>12:21:16<br>12:21:16<br>12:21:16<br>12:21:16<br>12:21:22 | [mysql]<br>[Apache]<br>[Mysql]<br>[Apache]<br>[Apache]<br>[Apache]<br>[mysql]<br>[mysql] | Attempting<br>Status cha<br>Status cha<br>Attempting<br>Attempting<br>Status cha<br>Attempting<br>Status cha | to start MySQI<br>nge detected: n<br>nge detected: n<br>to stop Apache<br>to stop Apache<br>nge detected: s<br>to stop MySQI<br>nge detected: s | _ app<br>unning<br>e (PID: 2186<br>e (PID: 2339<br>topped<br>_ app<br>topped | CLIQUE<br>54)<br>36) | NOS DOI | S    | ~          |

2 – Abra um navegador de sua preferência e acesse o link: <u>http://localhost/phpmyadmin</u>
3 – Clique em new para criar uma nova base de dados para a aplicação Maruge Sistema de Gestão Escolar.

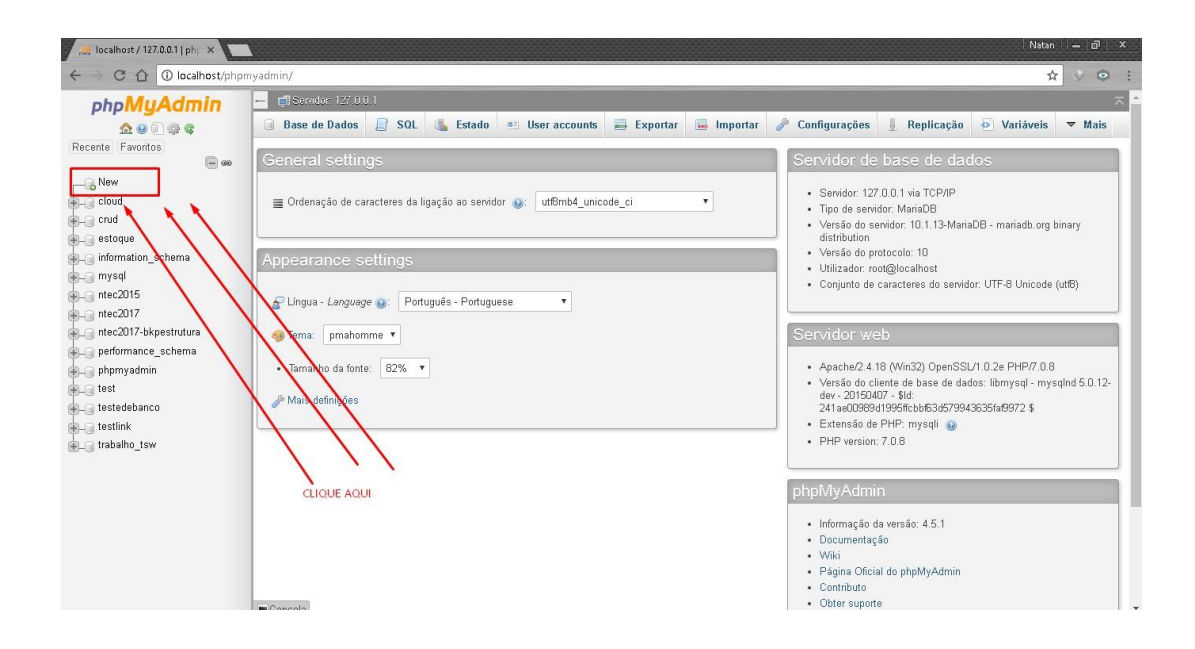

#### $4 - D\hat{e}$ um nome a base de dados e clique em criar

| 🌽 localhost / 127.0.0.1   ph; 🗙                                | 1                                                                      |                                                                                                    |               |
|----------------------------------------------------------------|------------------------------------------------------------------------|----------------------------------------------------------------------------------------------------|---------------|
| ← → C ☆ 🛈 localhost/php                                        | myadmin/server_databases.php?s                                         | server=1&token=f08e764447051ea4661                                                                             | 23e10ffe23fc8 |
| phpMyAdmin<br>金 @ 0 梁 @<br>Recente Favoritos                   | - Sexidor 127 U.U.1                                                    | QL 🕞 Estado 🖭 User accounts                                                                                    | 📑 Exporta     |
| New<br>cloud<br>                                               | Criar base de dados @                                                  | )<br>Agrupamento (Collation)                                                                                   | Criar         |
| + mysql<br>+ ntec2015<br>+ ntec2017<br>+ ntec2017-bkpestrutura | Base de Dados Ag                                                       | <pre>grupamento (Collation) latin1_swedish_ci all Check privilege latin1_swedish_ci all Check privilege </pre> | es<br>es      |
| performance_schema     phpmyadmin     test     testedebanco    | <ul> <li>estoque</li> <li>information_schema</li> <li>mysql</li> </ul> | utfs_general_ci 🛋 Check privilege<br>utfs_general_ci 🛋 Check privilege<br>latini_swedish_ci 🛋 Check privilege  | es<br>es      |
| testlink<br>trabalho_tsw                                       | ntec2015     ntec2017                                                  | latini_swedish_ci 💼 Check privilege<br>latini_swedish_ci 🛋 Check privilege                                     | es            |

5 – Clique em Importar, depois clique em escolher arquivo e selecione o arquivo "**banco.sql**" que esta dentro da pasta "**Banco de dados**" que se encontra no cd de instalação disponibilizado pela equipe de desenvolvimento, depois desça a página e clique em executar, se você tiver executado corretamente os passos poderá ver que apareceram 11 tabelas dentro do banco de dados que você criou.

| 🦛 localhost / 127.0.0.1 / ma 🗙 💽                                                                                                    |      |                                                                                |                          |                                                               |                                                          |                                                                                                    |                                              |                                                  |                                                                                |            |                                                               |
|----------------------------------------------------------------------------------------------------|------|--------------------------------------------------------------------------------|--------------------------|---------------------------------------------------------------|----------------------------------------------------------|----------------------------------------------------------------------------------------------------|----------------------------------------------|--------------------------------------------------|--------------------------------------------------------------------------------|------------|---------------------------------------------------------------|
| ← → C ① O localhost/phpmy                                                                                                    | /adm | in/db_structure.php?ser                                                        | ver=1                    | &db=maru                                                      | ge&token=f                                               | 08e76444705                                                                                               | 1ea46612                                     | 23e10ffe23f                                      | c8                                                                             |            |                                                               |
| phpMyAdmin                                                                                                    | -    |                                                                                | g Bas                    | Beenviews                                                     | maruge                                                   |                                                                                                    | ul á al a                                    | E Fun anti                                       |                                                                                |            | Current                                                       |
| 3 ( O O S C                                                                                                    | BAI  | Estrutura 📕 SQL                                                                | 4                        | Pesquisar                                                     | J Pesq                                                   | uisa por tormi                                                                                            | ulario                                       | 🖶 Ехропа                                         | ir 📻 in                                                                        | nportar    | r Upera                                                       |
| Recente Favoritos                                                                                                    | -    | Tabela 🔺                                                                       | Acçõ                     | ies                                                           |                                                          |                                                                                                    |                                              |                                                  |                                                                                | Registos ( | 🗿 Tipo                                                        |
|                                                                                                    |      | tb_aluno                                                                       | 1                        | Procurar                                                      | 🖌 Estrutura                                              | 👒 Pesquisar                                                                                               | 3 insere                                     | e 👷 Limpa                                        | 🥥 Elimina                                                                      | 1,0        | 47 InnoDB                                                     |
| information schema                                                                                                    |      | tb_disciplinas                                                                 | 1                        | Procurar                                                      | 🔀 Estrutura                                              | 🍓 Pesquisar                                                                                               | 3 d Insere                                   | e 👷 Limpa                                        | 🥥 Elimina                                                                      |            | 21 InnoDB                                                     |
| - maruge                                                                                                    |      | tb_endereco                                                                    | 1                        | Procurar                                                      | 🖌 Estrutura                                              | 👒 Pesquisar                                                                                               | 3 insere                                     | e 👷 Limpa                                        | 😂 Elimina                                                                      | 1,0        | <sup>87</sup> InnoDB                                          |
| New                                                                                                    |      | tb_escola                                                                      | 1                        | Procurar                                                      | 🔀 Estrutura                                              | 👒 Pesquisar                                                                                               | 3 insere                                     | e 🚍 Limpa                                        | 🔵 Elimina                                                                      |            | 1 InnoDB                                                      |
| to_aluno                                                                                                    |      | tb_funcionarios                                                                | 1                        | Procurar                                                      | 🛃 Estrutura                                              | 👒 Pesquisar                                                                                               | 3 insere                                     | e 👷 Limpa                                        | 😂 Elimina                                                                      |            | 36 InnoDB                                                     |
| + tb_endereco                                                                                                    | 0    | tb_matriculas                                                                  | 1                        | Procurar                                                      | 🖌 Estrutura                                              | 👒 Pesquisar                                                                                               | 👫 Insere                                     | e 🚍 Limpa                                        | Elimina                                                                        | 1,0        | <sup>47</sup> InnoDB                                          |
| 🕀 📝 tb_escola                                                                                                    |      | tb_notas                                                                       | \$                       | Procurar                                                      | 🖌 Estrutura                                              | 👒 Pesquisar                                                                                               | -<br>Re Insere                               | e 🚍 Limpa                                        | Elimina                                                                        | 3,1        | <sup>87</sup> InnoDB                                          |
| tb_funcionarios                                                                                                    | 0    | tb pais                                                                        | \$                       | Procurar                                                      | Estrutura                                                | 👒 Pesquisar                                                                                               | 3 insere                                     | e 🚍 Limpa                                        | Elimina                                                                        | 1,0        | 46 InnoDB                                                     |
| tb_matriculas                                                                                                    |      | th turmas                                                                      |                          | Procurar                                                      | Estrutura                                                | Pesquisar                                                                                                 | -                                            | e 🚍 Limpa                                        | Elimina                                                                        |            | 76 InnoDR                                                     |
| tb_pais                                                                                                    | -    | th turmae disciplinae                                                          |                          | Drocurar                                                      | Te Estruturo                                             | - Pocquicor                                                                                               | a -                                          |                                                  | <ul> <li>Elimina</li> </ul>                                                    | 5          | 29 InnoDB                                                     |
| tb_turmas                                                                                                    |      | w_umas_uscipinas                                                               | 26 1                     |                                                               |                                                          | C D                                                                                                    | are more                                     | e me cimpa                                       |                                                                                |            |                                                               |
| €_¥ tb_turmas_disciplinas                                                                                                    |      | tp_usuario                                                                     | 1 I                      | Procurar                                                      | K Estrutura                                              | esquisar 💘                                                                                                | 3€ Insere                                    | e 🗮 Limpa                                        | Elimina                                                                        |            | 22 InnoDB                                                     |
| ⊕_y tb_usuario                                                                                                    |      | 11 tabelas                                                                     | Som                      | a                                                             |                                                          |                                                                                                    |                                              |                                                  |                                                                                | 8,3        | 90 InnoDE                                                     |
| ⊕-@ mysql                                                                                                    | t    | Check all Com                                                                  | i os se                  | leccionados:                                                  |                                                          | •                                                                                                    |                                              |                                                  |                                                                                |            |                                                               |
|                                                                                                    |      |                                                                                |                          |                                                               |                                                          |                                                                                                    |                                              |                                                  |                                                                                |            |                                                               |
| Je de duitemanus     Je de duitemanus     Je d |      | tb_pais tb_turmas tb_turmas_disciplinas tb_usuario 11 tabelas Common Check all | ☆ (<br>☆ (<br>☆ (<br>Som | Procurar<br>Procurar<br>Procurar<br>Procurar<br>Procurar<br>a | K Estrutura<br>K Estrutura<br>K Estrutura<br>K Estrutura | <ul> <li>Pesquisar</li> <li>Pesquisar</li> <li>Pesquisar</li> <li>Pesquisar</li> <li>Pesquisar</li> </ul> | 클 insere<br>클 insere<br>클 insere<br>클 insere | e 💭 Limpa<br>e 🚍 Limpa<br>e 🚍 Limpa<br>e 🚍 Limpa | <ul> <li>Elimina</li> <li>Elimina</li> <li>Elimina</li> <li>Elimina</li> </ul> | 1,8<br>8,3 | 46 InnoDB<br>76 InnoDB<br>28 InnoDB<br>22 InnoDB<br>99 InnoDE |

# 2.3 Configurando o banco de dados no Maruge - Sistema de Gestão Escolar

Para que a aplicação reconheça o banco de dados que você acabou de importar nos passos anteriores é necessário que você configure o endereço do servidor de banco de dados, usuário do banco de dados, a senha de acesso ao banco de dados bem como o nome do banco de dados, esta configuração fica no arquivo "**.env**" que fica localizado na pasta raiz do sistema.

# 1 – Abra o NetBeans, clique em arquivo depois em abrir projeto.

|                   | 🕽 NetBeans IDE 8.2       |                    |                                      |                               |         |
|-------------------|--------------------------|--------------------|--------------------------------------|-------------------------------|---------|
| A                 | rquivo ditar Exibir Nave | jar Código-Fonte F | Refatorar Executar Depurar Perfil Eq | uipe Ferramentas Janela Ajuda |         |
| 1                 | 🕘 Novo Projeto           | Ctrl+Shift+N       | MO T DI                              | - 🌇 -                         |         |
| 1                 | 🐴 Novo Arquivo           | Ctrl+N             |                                      | -                             |         |
|                   | 🗿 Abrir Projeto          | Ctrl+Shift+O       |                                      |                               |         |
|                   | Abrir Projeto Recente    |                    | >                                    |                               |         |
|                   | Fechar Projeto           |                    | Reansing                             | Aprender & Descobrir          |         |
|                   | Fechar Outros Projetos   |                    | Dound IDE                            | Aprovider & Desteading        |         |
|                   | Fechar Todos os Projeto  | 5                  |                                      |                               |         |
|                   | Abrir Arquivo            |                    | ander & Descobri                     | ir                            |         |
|                   | Abhr Arquivo Recence     |                    |                                      |                               |         |
|                   | Grupos de Projetos       |                    |                                      |                               |         |
|                   | Propriedades do Projeto  | 0                  | um Tour                              | Demonstr                      |         |
|                   | Importar Projeto         |                    | >                                    | Demonstr                      |         |
|                   | Exportar Projeto         |                    | >                                    | Aplicações do .               |         |
|                   | Salvar                   | Ctrl+5             | ades                                 | Aplicações da (               |         |
| Manual de instala | Salvar como              |                    | da Comunidade                        | Aplicações Java               | Pag. 15 |
|                   | Salvar Tudo              | Ctrl+Shift+S       |                                      | Aplicações C/C                |         |
|                   | Configurar Página        |                    |                                      | Aplicações PHF                |         |
|                   | Imprimir                 | Ctrl+Alt+Shift+P   |                                      | Aplicações Móv                |         |
|                   | Imprimir em HTML         |                    |                                      |                               |         |

2 – Localize o diretório "C:\xampp\htdocs\maruge" que foi onde você colocou os arquivos da aplicação, depois clique em abrir.

| 8-              | Pesquisar em: 🔄 htd                                                                                                    | ics         | ~ | 1 🕫                         |   |
|-----------------|----------------------------------------------------------------------------------------------------|-------------|---|-----------------------------|---|
| These Considers |                                                                                                    | 1           | ^ | Nome do Projeto:            |   |
| Itens Recentes  | 🕀 💼 💼 crud                                                                                                    |             |   | laravel                     |   |
|                 | 🗄 🔚 dashboard                                                                                                    |             |   | Abrir Projetos Necessários: |   |
|                 | estoque                                                                                                    |             |   |                             |   |
| Área de Trab    | estoque1                                                                                                    | 1           |   |                             |   |
|                 |                                                                                                    |             |   |                             |   |
| 1000            | JAVASCRIPT                                                                                                    | 1           |   |                             |   |
|                 | iaravel                                                                                                    |             |   |                             |   |
| Documentos      | 🕀 php maruge 🛛 🛶                                                                                                    |             |   |                             |   |
|                 | E NTEC                                                                                                    |             |   |                             |   |
|                 | Image: Content of the second second secon |             |   |                             |   |
| Este Comput     | ntecsoftwares                                                                                                    | 19272122000 |   |                             |   |
| asso asmpacini  | mp ntecsortwares_i                                                                                                    | nvc_manual  |   |                             |   |
| -               | U Ouros                                                                                                    |             | ~ |                             | - |
|                 |                                                                                                    |             |   |                             |   |

3 – Se você tiver feito tudo corretamente o código fonte da aplicação deve ser mostrada do lado esquerdo do NetBeans como mostra a imagem a baixo.

| <ul> <li>Iaravel - NetBeans IDE 8.2</li> <li>Arguino Editar Evilia Navanar Códino-Ennte Refetorar Everytar D.</li> </ul>                                                                                                    | anuvar Davéi Fourina Farvamantar Ianala Aiuda                                    |                                                                                              |                                                                                                    |                                                                                                    | - 0 X                      |
|----------------------------------------------------------------------------------------------------|----------------------------------------------------------------------------------|----------------------------------------------------------------------------------------------|----------------------------------------------------------------------------------------------------|----------------------------------------------------------------------------------------------------|----------------------------|
| The second second secon | • T 🗃 🕨 • 🗗 •                                                                    |                                                                                              |                                                                                                    |                                                                                                    |                            |
| 문 Projetos<br>문 문양 Gravel<br>다 유지 Arguivos de Código-Fonte                                                                                                    | × 준 Página Inicial ×                                                             |                                                                                              |                                                                                                    |                                                                                                    | () <b>*</b> =              |
| B     B     Sp       B     Config       B     Config       B     D       Config       B     D       Config       B     D       Config       B     D       Config       B     D       Config       Config <t< th=""><th>Aprender &amp; Des</th><th>Aprender &amp; Descobrir</th><th>Meu NetBeans</th><th>Novidades</th><th>Mostrar na Inicialização 🗹</th></t<>                                                                                                    | Aprender & Des                                                                   | Aprender & Descobrir                                                                         | Meu NetBeans                                                                                                    | Novidades                                                                                                    | Mostrar na Inicialização 🗹 |
| Composer Join     Composer Join     Compose      | Faça um Tour<br>Experimente um Projeto de An<br>Novidades<br>Local da Comunidade | Demo<br>nostra<br>Aplicaçõe<br>Aplicaçõe<br>Aplicaçõe<br>Aplicaçõe<br>Aplicaçõe<br>Toda a De | nstrações & Tutori<br>es do Java 8E<br>es da OU Java e JavaFX<br>es Java EE e Java Web<br>es CIC++<br>es PHP e HTML5<br>es Mõveis e Incorporadas<br>pocumentação On-line >> | ais Demon<br>Crede (auso<br>Reserved)<br>With the served<br>With the served<br>With the serve | stração em Destaque        |
| Bellotecas do Composer     Bellotecas nom                                                                                                    | ORACLE                                                                           |                                                                                              |                                                                                                    |                                                                                                    | ے<br>اava کے               |

4 – Localize o arquivo "**.env**", dê um duplo clique no mesmo para que o mesmo seja aberto pelo NetBeans.

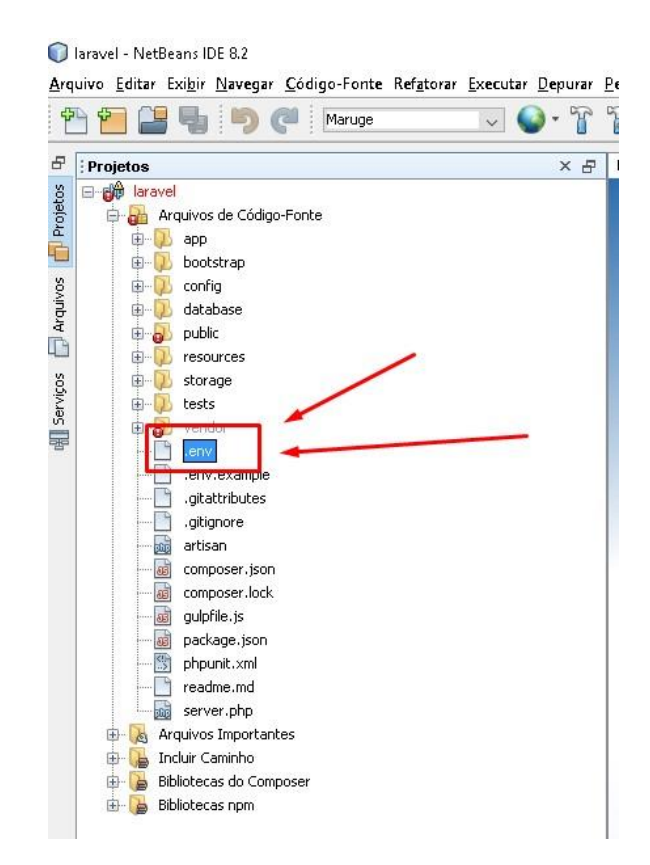

5- Com o arquivo "**.env**" aberto localize o seguinte trecho de código e deixe o mesmo igual a imagem a baixo, e depois clique em arquivo e em seguida salvar.

6 DB\_CONNECTION=mysql 7 DB\_HOST=127.0.0.1 8 DB\_PORT=3306 9 DB\_DATABASE=maruge 10 DB\_USERNAME=root 11 DB\_PASSWORD=

6 –Se tudo estiver correto você já pode testar o sistema, basta abrir um navegador web de sua preferência e acessar a url: <u>http://localhost/maruge/public/login</u>.

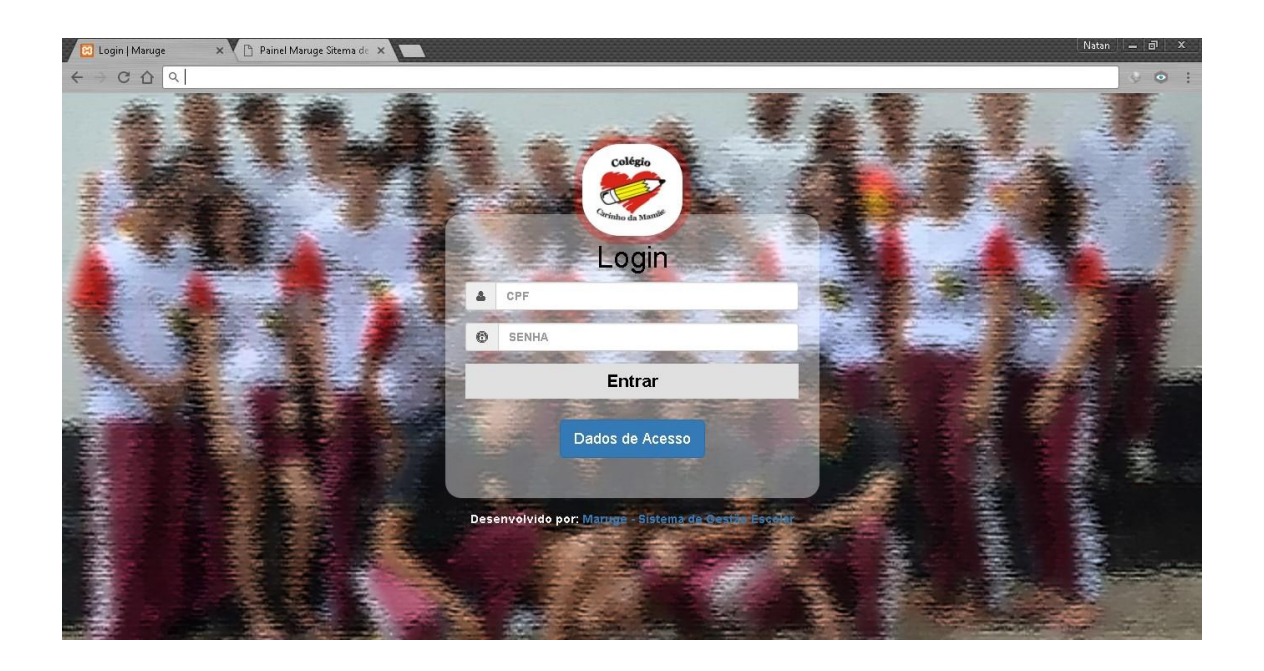

7 – Para acessar o sistema você deve clicar em "Dados de Acesso" e utilizar as informações de CPF e SENHA descritas nela para acessar o sistema.

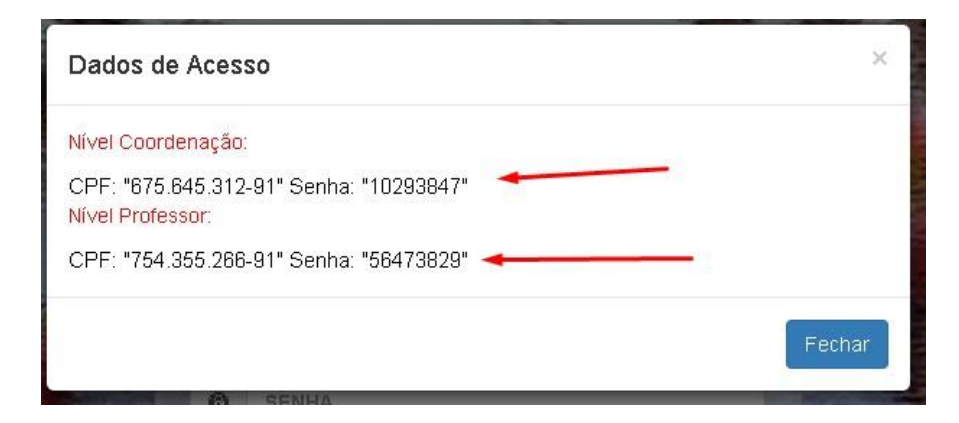

## 3.0 Instalação do Sistema em um servidor web

A instalação da aplicação Maruge - Sistema de Gestão Escolar em um servidor web, tem como objetivo instalar o sistema para que uma empresa real possa utiliza-lo, este processo deve ser refeito para cada nova empresa que for atendida, cada empresa terá sua hospedagem separada e para implementação do sistema em cada hospedagem deste se faz necessário o uso dos passos a baixo para instalar uma nova instância do sistema.

# 3.1 Instalando banco de dados no servidor web

1 – O primeiro passo é acessar o painel administrativo da hospedagem que você contratou, vamos utilizar como exemplo o painel administrativo da Hostgator que é a hospedagem que utilizamos. Na Hostgator para acessar o painel administrativo devemos acessar a url: <u>http://maruge.com.br/cpanel</u> Utilize o usuário e senha de acesso ao seu painel.

| 🛷 Login do cPanel 🛛 🗙 📃                                                      | Natan — 🗗 X |
|------------------------------------------------------------------------------|-------------|
| ← ⇒ C ① P Seguro https://br530.hostgator.com.br:2083                         | 🖈 🔮 📬 i     |
|                                                                              |             |
|                                                                              |             |
|                                                                              |             |
| cPanel                                                                       |             |
|                                                                              |             |
| Nome de usuário                                                              |             |
| 1 Digite seu nome de usuário.                                                |             |
| Senha                                                                        |             |
| Digite a senha da conta.                                                     |             |
|                                                                              |             |
| Login                                                                        |             |
|                                                                              |             |
|                                                                              |             |
| inst define deals Bartish Filinger Facility and an initial and definitions   |             |
| יישי,>>> Cesuna cantax beutsch εκληγακα εngish espanor espanor aumoantencano |             |
| ¢P                                                                           |             |
| Copyright® 2017 cPunel. Inc.                                                 |             |
|                                                                              |             |

2 – Já com o painel da sua hospedagem aberto procure por data bases, depois clique em "**MySQL Databases**".

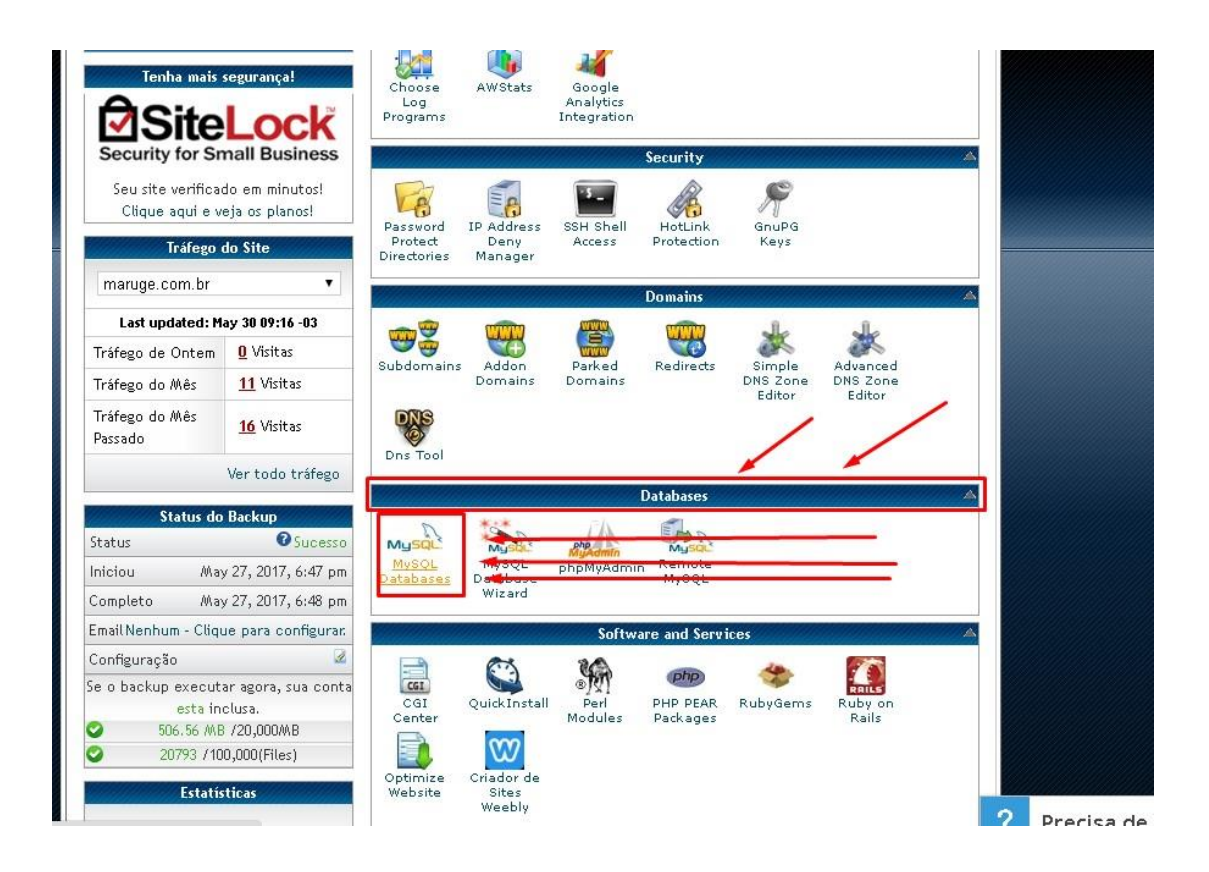

3 – Na próxima tela procura pela opção "**Create a New Database**" coloque o nome do novo banco de dados, depois clique no botão "**Create Database**".

|                                                                                     |                                                                                                    |                                                                                                    | 20<br>HELP LOGOUT                                                                                                    |
|-------------------------------------------------------------------------------------|----------------------------------------------------------------------------------------------------|----------------------------------------------------------------------------------------------------|----------------------------------------------------------------------------------------------------|
|                                                                                     | Host                                                                                                    |                                                                                                    |                                                                                                    |
| MySQL Da<br>MySQL databas<br>are not easily r<br>content manage<br>mail or other us | tabases<br>es allow you to store a la<br>ead by humans. MySQL d<br>ement systems, and other<br>eers) that have privileges | rge amount of information in an easy to<br>atabases are required by many web app<br>rs. To use a database, you'll need to cre<br>to access a database can read from or | access manner. The databases themselves<br>olications including some bulletin boards,<br>ate it, Only MySQL users (different than<br>write to that database. |
| Create a New D                                                                      | atabase                                                                                                    |                                                                                                    | A gamp to MysQL osers                                                                                                    |
| New Database                                                                        | * maruge_bancoSistem                                                                                                    | aQ                                                                                                    |                                                                                                    |
|                                                                                     | Create Datab                                                                                                    | ase                                                                                                    |                                                                                                    |
| Modify Databas                                                                      | es                                                                                                    |                                                                                                    |                                                                                                    |
| Check a<br>Database:                                                                | maruge_bdSistema 🔻                                                                                                    | Check the Database                                                                                                    |                                                                                                    |
| Repair a<br>Database:                                                               | maruge_bdSistema 🔻                                                                                                    | Repair the Database                                                                                                    |                                                                                                    |

4 – Na próxima tela clique em Go Back, na próxima tela procure a opção "MySQL Users", em "Add a New User" procure "Username:" insira o nome do usuário do

banco de dados depois você clica em "**Password Generator**" para que a própria hospedagem gere uma senha com um certo nível de segurança.

| Username: ma  | ruge_usuario      | <u> </u>       | -    |
|---------------|-------------------|----------------|------|
| Password:     |                   |                |      |
| word (Again): |                   |                |      |
| ength (Why?): | Very Weak (0/100) | Password Gener | ator |

5 – Nesta tela copie a senha senha que foi gerada para um lugar seguro pois você vai precisar desta senha para configurar no sistema mais adiante, depois marque a caixa de texto e clique no botão como mostra a imagem a baixo.

| OWIsTfTW3R                    |                      |
|-------------------------------|----------------------|
| Generate Password             | /                    |
| Advanced Options »            |                      |
| I have copied this password t | o a secure location. |

6 - Na próxima tela clique em "Create User".

| MySQL Users       |                       |                    |
|-------------------|-----------------------|--------------------|
| Add a New User    |                       |                    |
| Username:         | maruge_usuario        | 0                  |
| Password:         |                       | 0                  |
| Password (Again): |                       | 0                  |
| Strength (Why?):  | Very Strong (100/100) | Password Generator |
|                   | Create a User         | ]                  |

7 – Na próxima tela clique em "Go back".

|                                      | HostGator<br>Painel de Controle                                  | ₩<br>HELP LOGOUT |
|--------------------------------------|------------------------------------------------------------------|------------------|
| WySQL Users<br>You have successfully | created a MySQL user named <b>"maruge_usuario".</b><br>← Go Back | -                |

8 – Na Próxima tela procure a opção "**Add User to Database**", em user selecione o usuárioq eu você criou, e em Database selecione o banco que você criou anteriormente e clique em "**Add**".

| Add a User to a | Database              |
|-----------------|-----------------------|
| User:           | maruge_usuario 🔻      |
| Database:       | maruge_bancoSistema 🔻 |
|                 | Add                   |

9 – Na próxima tela clique em "ALL PRIVILEGES" depois no botão "Make Changes" e quando aparecer a mensagem dizendo que foi salvo com sucessovocê pode clicar em "Go Back";

| ALTER                   | ALTER ROUTINE  |
|-------------------------|----------------|
| CREATE                  | CREATE ROUTINE |
| CREATE TEMPORARY TABLES | CREATE VIEW    |
| DELETE                  | DROP           |
| EVENT                   | EXECUTE        |
| INDEX                   | INSERT         |
| LOCK TABLES             | REFERENCES     |
| SELECT                  | SHOW VIEW      |
|                         |                |

10 - Na próxima tela clique no botão "Home" que se encontra no canto superior direito.

|                                 | 🕜 🔶<br>HELP LOGOUT |
|---------------------------------|--------------------|
| HostGator<br>Painel de Controle |                    |

11 - Na próxima tela procure novamente por "Databases", e agora clique em

# phpMyAdmin.

|                    |                             |            | atabases        | A |
|--------------------|-----------------------------|------------|-----------------|---|
| MySQL<br>Databases | MySQL<br>Database<br>Wizard | phpMyAdmin | Remote<br>MySQL |   |

12 – Na próxima tela você deve localizar o banco de dados que você criou, no exemplo deste manual criando o banco chamado "**maruge\_banco\_novo.sql**" que se encontra na pasta "Banco de dados que está dentro do cd de instalação do sistema disponibilizado pela equipe de desenvolvimento.

| phpMuAdmin                                                                                       | 🚽 🗊 Sevidor: localhost » 🗊 Banco de dados: maruge_bancoSistema                       |                                                                        |                                                                                |                                                                    |                                                     |                                                  |
|--------------------------------------------------------------------------------------------------|--------------------------------------------------------------------------------------|------------------------------------------------------------------------|--------------------------------------------------------------------------------|--------------------------------------------------------------------|-----------------------------------------------------|--------------------------------------------------|
| ☆ & 0 0 ¢                                                                                        | M Estrutura                                                                          | SQL                                                                    | Recurar                                                                        | Consulta                                                           | 🛃 Exportar                                          | 📑 Importar 🥜 Oj                                  |
| (Tabelas recentes) 🔻                                                                             | 10 (63)                                                                              |                                                                        |                                                                                |                                                                    | /                                                   | •                                                |
| +- information_schema                                                                            | Importa                                                                              | ndo pa                                                                 | ara o bano                                                                     | co de dao                                                          | los marı                                            | uge_bancoSis                                     |
| maruge_baccoSistema<br>maruge_bdSistema<br>maruge_ptotipo<br>maruge_testlink<br>maruge_testlink2 | Arquivo a imp<br>Arquivo pode se<br>O nome de um<br>Procurar no se<br>Conjunto de ca | oortar:<br>r compactad<br>arquivo comp<br>u computado<br>racteres do a | o (gzip, bzip2, zy<br>nactado deve termi<br>r: Escolher arqu<br>arquivo: utf-8 | ) ou descompacta<br>nar em . <b>[formato</b> ]<br>uivo Nenhum arqu | do.<br>. <b>[compactação]</b><br>uivo selecionado ( | Exemplo: <b>sql.zip</b><br>Tamanho máximo: 50MB) |
|                                                                                                  | Importação p                                                                         | arcial:                                                                |                                                                                |                                                                    |                                                     |                                                  |

13 – Se tudo estiver ocorrido com sucesso você verá que 11 novas tabelas foram adicionadas como na imagem a baixo.

| phpMuAdmin                                                                                                    | ← 🗐 Servidor: localhost » [                                                                                                    | ) Banco de dados: maruge_                                                                                                    | bancoSis                                                                                                    |
|----------------------------------------------------------------------------------------------------|----------------------------------------------------------------------------------------------------|----------------------------------------------------------------------------------------------------|----------------------------------------------------------------------------------------------------|
| <u>∧</u>                                                                                                    | 📝 Estrutura 📋 SQL                                                                                                    | 🥾 Procurar 🔋 Co                                                                                                    | nsulta                                                                                                    |
| (Tabelas recentes) 🔻                                                                                                    | Tabela 🔺                                                                                                    | Ação                                                                                                    |                                                                                                    |
| (labelas recentes)  information_schema maruge maruge_bancoSistema Nova tabela tb_aluno tb_disciplinas tb_endereco tb_escola tb_funcionarios tb_matriculas tb_notas tb_notas tb_turmas tb_turmas | <ul> <li>tb_aluno</li> <li>tb_disciplinas</li> <li>tb_endereco</li> <li>tb_escola</li> <li>tb_funcionarios</li> <li>tb_matriculas</li> <li>tb_notas</li> <li>tb_pais</li> <li>tb_turmas</li> <li>tb_turmas_disciplinas</li> <li>tb_usuario</li> <li>11 tabelas</li> </ul> | Visualizar W Estrutura<br>Visualizar W Estrutura<br>Visualizar W Estrutura<br>Visualizar W Estrutura<br>Visualizar W Estrutura<br>Visualizar W Estrutura<br>Visualizar W Estrutura<br>Visualizar W Estrutura<br>Visualizar W Estrutura<br>Visualizar W Estrutura<br>Souna | Proce     Proce     P |
|                                                                                                    | └── Marcar todos                                                                                                    | Com marcados:<br>rio de dados                                                                                                    | ,                                                                                                    |

# 3.2 Instalando o sistema no servidor web

1 – Na página inicial da sua hospedagem localize a opção "Files" e clique em File Manager.

|                 |                           |                  | Files                     |                        |          |   |
|-----------------|---------------------------|------------------|---------------------------|------------------------|----------|---|
| 9               | 15                        | V MA             |                           | 2                      | Ŷ        |   |
| Backups         | Backup<br>Wizard          | File<br>Manager  | Eegacy<br>File<br>Manager | Disk<br>Space<br>Usage | Web Disk | _ |
| 1               | (L)                       |                  | -                         |                        |          |   |
| FTP<br>Accounts | FTP<br>Session<br>Control | Anonymous<br>FTP |                           |                        | -        |   |

2 – Quando abrir a próxima página clique em "Upload"

| File Manager Settings |        |                                                                      |
|-----------------------|--------|----------------------------------------------------------------------|
| New File New Folder   | Delete | Rename Edit Code HTML Change View Extract Compre_                    |
|                       | 🕥 Home | 🍿 Up One Level 🗢 Back 🗢 Forward 🛸 Reload 📝 Select All 🔲 Unselect All |
|                       |        | Name                                                                 |
| T= Collapse All       |        | cgi-bin                                                              |
| E 🔄 😭 (/home/maruge)  |        | painel                                                               |
| æ 🔁 🔁 .cphorde        |        | producao                                                             |
| - 🗀 .htpasswds        |        | prototipo                                                            |
| - 🔁 .trash            |        | site                                                                 |
| bin                   |        | testlink                                                             |
| 🕀 🧰 etc               |        | testlink.maruge.com.br                                               |
| 🗈 🧰 🔀 mail            |        | testlink2                                                            |
| 🕀 🧰 php               |        | .ftpquota                                                            |
| 🕀 🛅 🤑 public_ftp      | 100    | / Mannase                                                            |
| 🖻 🛅 🎯 public_html     |        | - Indecess                                                           |
| 🗄 🧰 tmp               | 6      | default.html                                                         |
|                       | =      | site.zip                                                             |

3 – Marque todas as opções e clique em escolher arquivo, aqui você irá escolher o arquivo "**sistema.zip**" que se encontra na pasta "**Sistema**" que está dentro do cd de instalação fornecido pela equipe de desenvolvimento.

| Uplo                             | oad Fil        |                                 |                |
|----------------------------------|----------------|---------------------------------|----------------|
| Maximum                          | n file size    | allowed for upload: 50          | 00 MB          |
| Select file                      | es to upl      | oad to: /home/marug             | ge/public_html |
| Escoine                          | er arquivi     | Ivenium arquivo sele            |                |
| Overwrite                        | e existin      | g files: 🗹                      |                |
|                                  |                |                                 |                |
|                                  |                |                                 |                |
| Mode                             | User           | Group World                     | -              |
| <b>Mode</b><br>Read              | User<br>💽      | Group World                     |                |
| <b>Mode</b><br>Read<br>Write     | User<br>💽      | Group World                     | -              |
| Mode<br>Read<br>Write<br>Execute | User<br>V<br>V | Group World<br>Ø<br>Ø<br>Ø<br>Ø |                |

4 – Aguarde até que o arquivo seja enviado, feito isso volta a página do gerenciador de arquivo da sua hospedagem, localize o arquivo que foi enviado, clique no mesmo com o botão direito do mouse e depois clique em extrair, na próxima tela clique em "Extract Files" e aguarde até que os arquivos sejam extraídos.

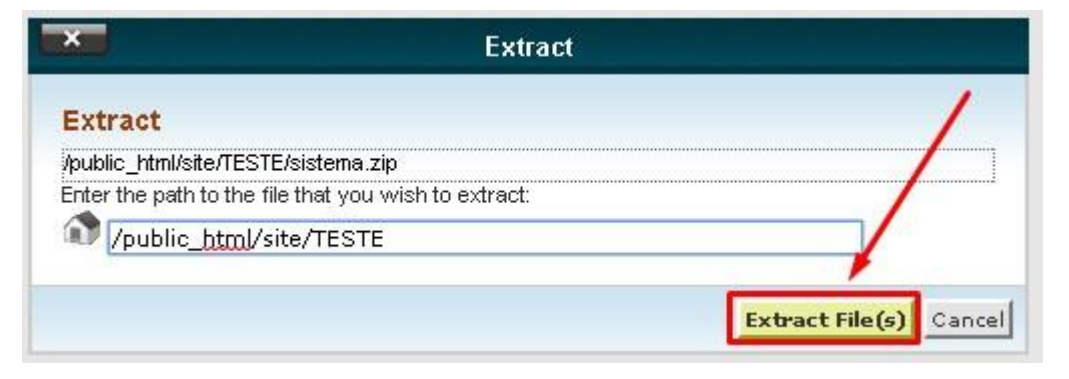

5 – Localize o arquivo "**.env**", clique com o botão direito do mouse, depois clique em "**Edit**" para poder configurar o banco de dados dentro do sistema que você acabou de

instalar.

|      | .git           |                      |  |
|------|----------------|----------------------|--|
|      | арр            |                      |  |
|      | bootstrap      |                      |  |
|      | config         |                      |  |
|      | database       |                      |  |
|      | nbproject      |                      |  |
|      | public         | / /                  |  |
|      | resources      |                      |  |
|      | storage        |                      |  |
|      | tests          | Download             |  |
|      | vende          | 2 Edit               |  |
|      | .env           | Code Edit            |  |
|      | .env.example   | Move                 |  |
|      | .gitattributes | Сору                 |  |
| 1    | .gitignore     | AB Rename            |  |
|      | artisan        | 🔑 Change Permissions |  |
| 1    | composer.json  | 🔀 Delete             |  |
| (11) | composer.lock  | 🤝 Compress           |  |

6 - Configure o nome do banco de dados, o nome do usuário e a senha conforme a

primeira imagem a baixo, depois clique em save.

```
Currently editing: /home/maruge/public_html/site/TESTE/marug
APP_ENV=local
APP DEBUG=true
APP_KEY=base64:MVnAHB4ayDpCilQFs+Ar7xbxG9HAiWGT4jFsFPL33fc=
APP_URL=http://localhost
DB_CONNECTION=mysql
DB_HOST=127.0.0.1
DB PORT=3306
DB_DATABASE=maruge_bancoSistema
DB_USERNAME=maruge_usuario
DB_PASSWORD=O_W1sTfTW3R -
CACHE_DRIVER=file
SESSION_DRIVER=file
QUEUE_DRIVER=sync
REDIS_HOST=127.0.0.1
REDIS_PASSWORD=null
REDIS_PORT=6379
MAIL_DRIVER=smtp
MAIL_HOST=mailtrap.io
MAIL PORT=2525
MAIL USERNAME=null
MAIL_PASSWORD=null
MAIL_ENCRYPTION=null
```

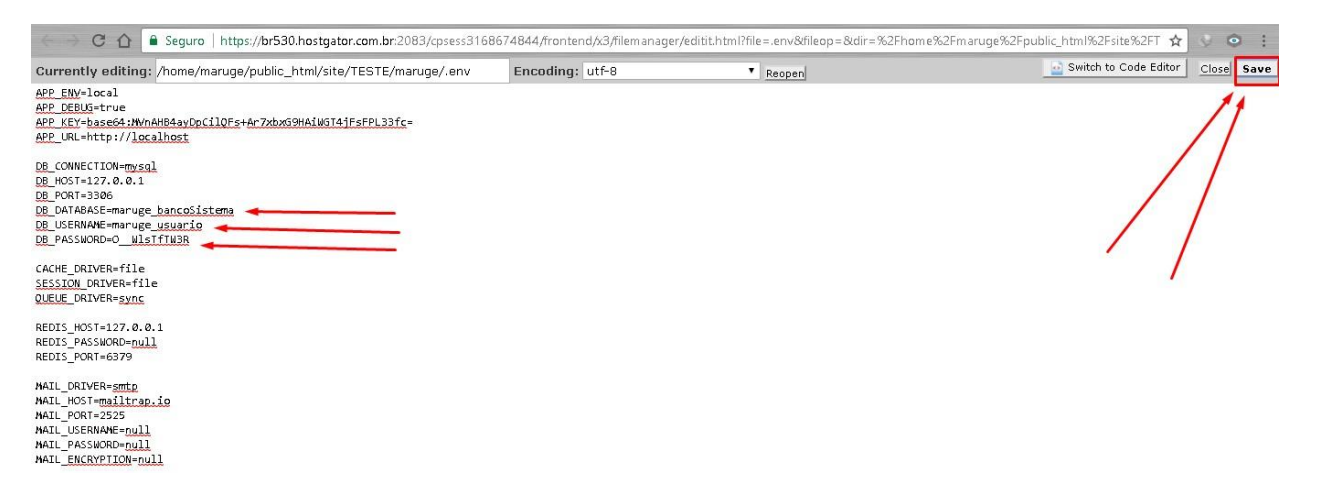

7 - Se você tiver executado todos os passos conforme foi descrito aqui no manual você já pode acessar o sistema por meio do domínio que você contratou, por exemplo: http://minhaescola.com.br/public/login, Lembr-se de colocar seudominio + /public/login para que você possa acessar o sistema, o ideal é que você tenha um botão no site da sua escola que possa lhe redirecionar para esta página, por exemplo lá no sote da instituição tem um botão para "**Acessar aluno online**", ao clicar no mesmo o site redireciona o mesmo para o sistema.

# 4.0 Ajuda e Suporte

O Maruge Sistema de Gestão Escolar dispõe de várias opções onde o nosso cliente pode está tirando dúvidas sobre o sitema, onde o mesmo pode entrar em contato e solicitar suporte e onde o mesmo pode obter o máximo de informações possíveis sobre o sistema, confira a baixo alguns dos meios de ajuda disponíveis no nosso sistema.

- Manual Todo o manual sobre como utilizar detalhadamente todas as funções do sistema.
- YouTube Canal com passo a passo sobre como operar cada funcionalidade do sistema, além de novidades e melhorias que forem sendo implantadas com o tempo no sistema.
- **FaceBook** Grupo Fechado no Facebook com todos os clientes que visa ouvir cada um deles a fim de tirar dúvidas.
- Sugestões Página do sistema onde o cliente pode enviar suas sugestões de melhora do sistema diretamente para os desenvolvedores.
- Bate Papo Aqui os clientes podem conversar em tempo real com o suporte do maruge.
- **Contatos** Informações de contato do suporte.